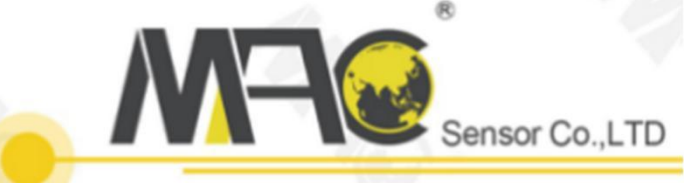

# **USER MANUAL** SMART REMOTE WIRELESS SENSOR

MAC Sensor Co.,LTD. Changsha City,Hunan,China http://www.macsensor.com TEL: +86-731-89975636 / 89975645

MAC Sensor Co.,LTD.

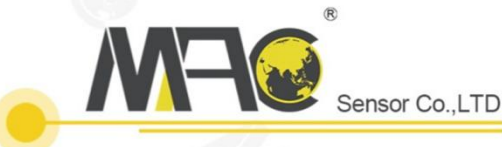

# MZW2600 Series 4G-GPRS/LoRa Instruction Manual

# Contents

| 1. Product introduction                           | 3  |
|---------------------------------------------------|----|
| 2.Parameters customized orders needed             | 7  |
| 3.Basic steps and precautions when using          | 7  |
| 4.How to use cloud platform and cost introduction | 7  |
| 5.How to connection third party platform          | 15 |
| 6.Product warranty and after-sales policy         | 18 |

## **1. Product introduction**

#### 1.1 Product type and model

The IOT pressure and temperature level monitoring terminal (hereinafter referred to as the IOT monitoring terminal) is a smart instrument with low power consumption and wireless communication power consumption. Based on the mature Cloud platform and mobile client wireless transmission. This product can set parameters such as pressure / temperature unit, range zero / range full scale, high / low alarm value, fluctuation threshold, upload time and other parameters via USB on the terminal. It can also remotely customize the acquisition frequency through the cloud platform and view real-time data online, the historical data allowing customer to accurately and timely grasp on-site information.

The meter uses a large-capacity lithium battery to provide a stable and reliable power supply for the product, enabling it to operate safely for more than 6 years (uploaded once an hour). The self-developed low-power system can not only provide users with on-site data through the LCD screen, but also upload data through the wireless module, and even graft the data to the user's own cloud platform. The powerful control algorithm enables the instrument to have signal breaks, Transmission, working mode automatic switching, pressure fluctuation real-time alarm, one-click wake-up and other practical functions.

| Range                | Pressure Range: -1-11000Bar optional<br>Temperature Range: Normal: -200~200°C; Split Type: -200~860°C;<br>Others by customized.<br>Level Range:0-1m50m level by customized                                                                                                    |
|----------------------|----------------------------------------------------------------------------------------------------|
| Working power        | DC 3.6V, 19Ah Li-Battery                                                                                                    |
| Battery Life         | 5 years (send data once an hour)                                                                                                    |
| Power consumption    | Standby current≤80uA;<br>Average data sending current≤150mA                                                                                                    |
| Display              | Segment code LCD screen and 5 digits measurement data display                                                                                                    |
| Network format       | GPRS/3G/4G/LoRa/LoRaWAN                                                                                                    |
| Antenna format       | External antenna                                                                                                    |
| Sampling interval    | 1 time/min                                                                                                    |
| Data upload interval | 5min, 10min, 30min, 60min, 360min, 720min, 1440min<br>The interval can be selected and set. The listed above is partial, and the<br>intervals available is 2min-1440min.<br>Note: The actual upload interval may slightly vary from the set interval.<br>If it fails to upload currently, it will reupload next time. |
| Configuration method | USB configuration operation, server remote configuration                                                                                                    |
| Wake mode            | Button, timing                                                                                                    |

#### 1.2. Basic parameters and customizable parameters

| Upload information    | Pressure (temperature, level), battery level, signal, date and time, card number, etc. |
|-----------------------|----------------------------------------------------------------------------------------|
| Operating Temperature | -30 $^\circ C$ ~ 70 $^\circ C$ (the medium does not crystallize)                       |
| measurement accuracy  | 0.5% F.S                                                                               |
| Temperature effect    | 0.015%F.S/℃                                                                            |
| Protection class      | Waterproof IP66;                                                                       |
|                       | Explosion-proof: IP68, explosion-proof class(Ex ia IIC T6 Ga)                          |

1.3. Product dimensions

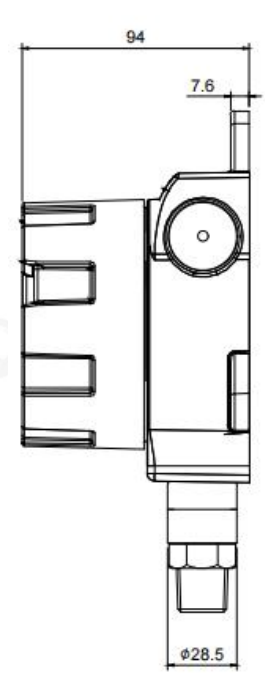

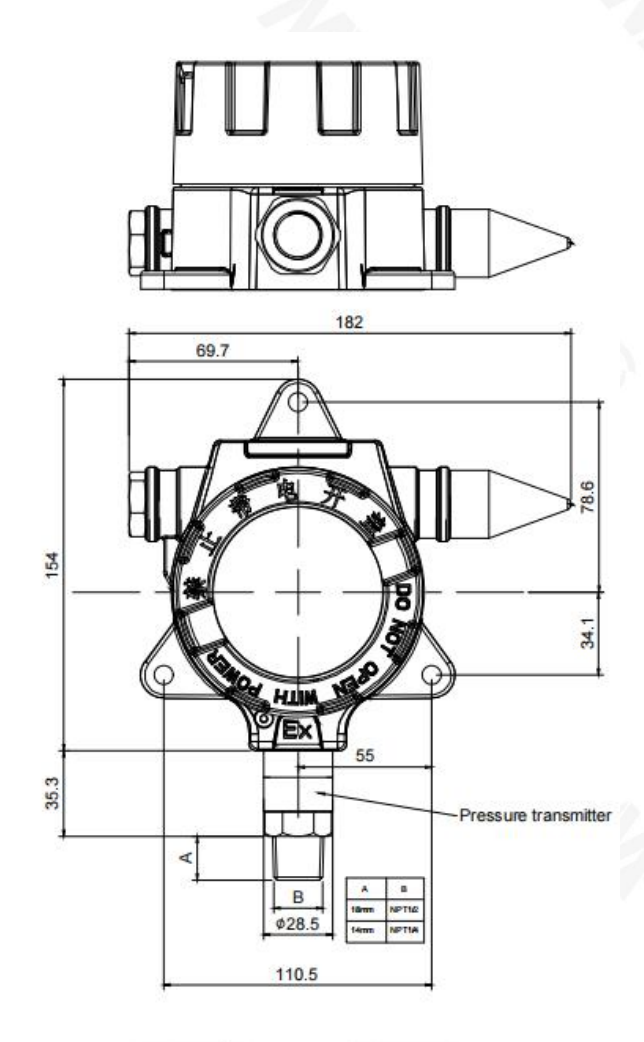

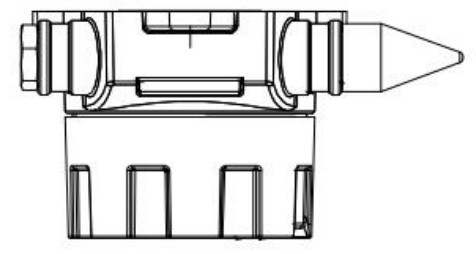

Pressure sensor, model No. MZW2601

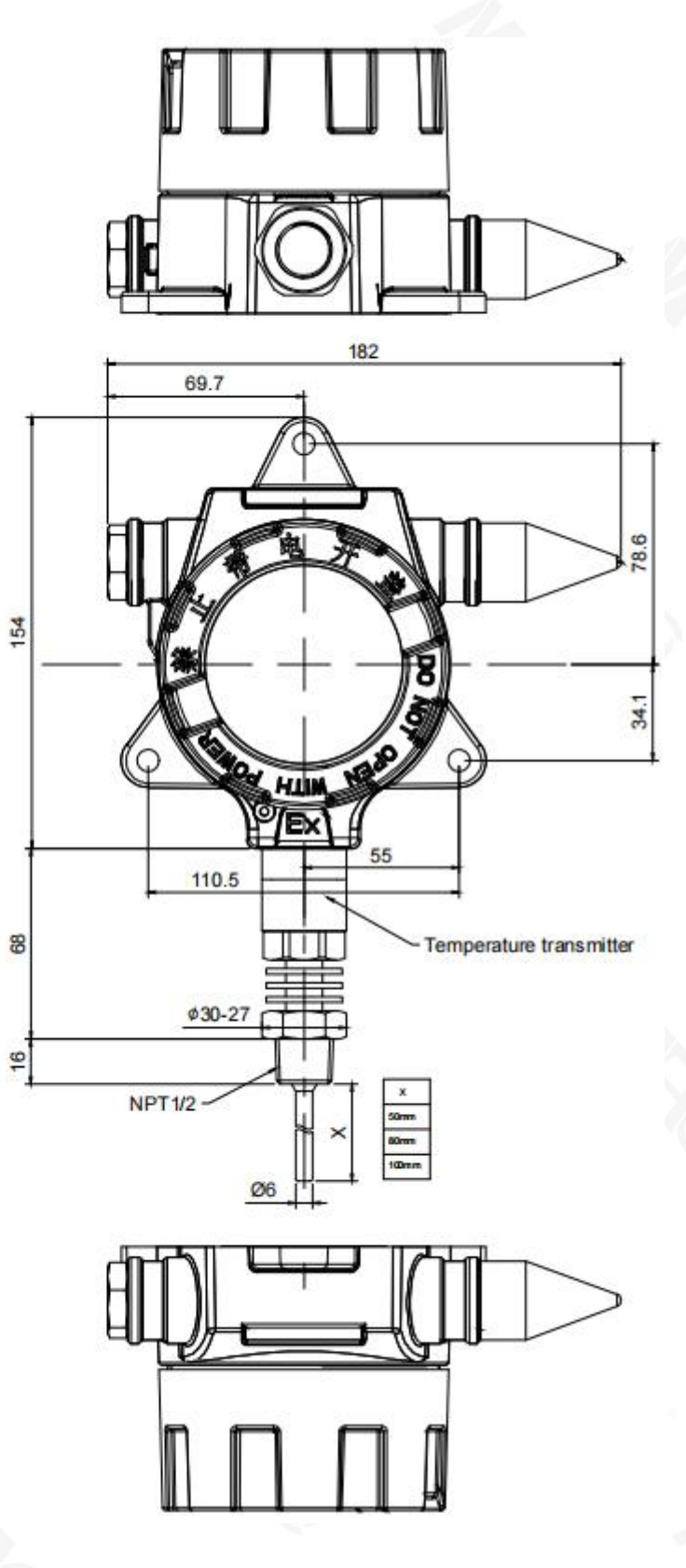

Temperature sensor, model No. MZW2602

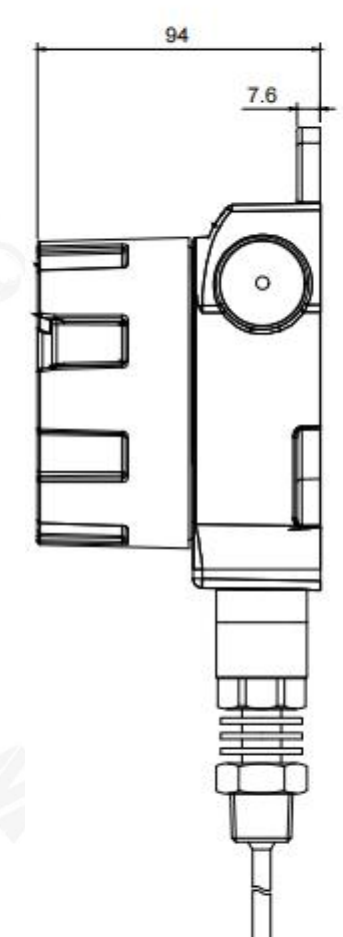

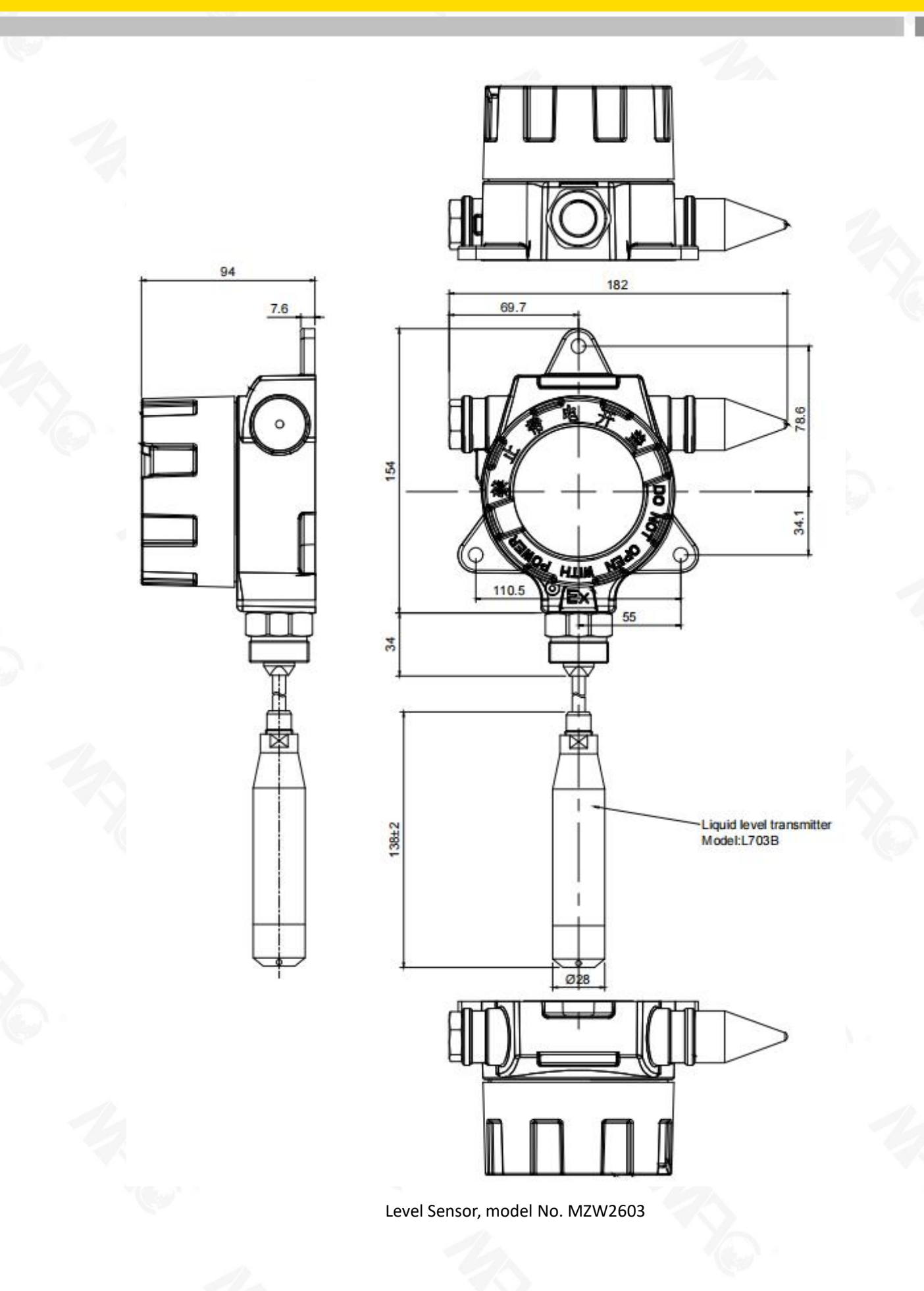

# 2. Parameters customized orders needed

2.1.Before ordering, the following parameters are needed:

| Range                                                   | customized |
|---------------------------------------------------------|------------|
| Wireless Type                                           | customized |
| Network operating frequency<br>(LORA terminal only)     | customized |
| Process Port (connection)                               | customized |
| Temperature Probe Length<br>(Temperature terminal only) | customized |
| Level Cable Length (level terminal only)                | customized |

# 3. Basic steps and precautions when using

- 3.1. First, after receiving the product, unscrew the front cover, use a flat knife to loosen the four screws around the LCD screen. Check the SIM card slot on the back of the PCBA board. Before removing and replacing the card, disconnect the lithium battery and the PCBA circuit board plug-in (power off), and then slide the SIM card buckle with your finger.
- 3.2. Secondly, purchase a 2/3/4G SIM Flow card for gauge. Please refer to the SIM card slot size of the device when purchasing.
- 3.3. Thirdly, install the SIM card, lock the buckle, and then insert the battery power and restore the screen to install and tighten the front cover.
- 3.4. Fourthly, observe whether the data displayed on the LCD screen, including battery power, signal strength, pressure value or liquid level value, temperature value (measured by non-medium temperature, only the room temperature inside the device), time and date, are displayed normally.
- 3.5. Fifthly, install the equipment directly. If the equipment is installed outdoors, it is recommended to add an instrument box for shielding protection.
- 3.6. Finally, check the following cloud platform operation guide for configuring device parameters.

3.7. If you want use yourself server and platform, please see point 5 and pages 15.

# 4. How to use cloud platform and cost introduction

7

**4.1. Cloud platform login:** Cloud platform URL: <u>http://www.MACSENSOR-iot.com.</u>Use the account and password provided by MACSENSOR to enter the cloud platform, as shown below:

| 藍控中心                                   |                               |                                    |              | 1                     | C and  | Ø 154+ | x 🌚   |
|----------------------------------------|-------------------------------|------------------------------------|--------------|-----------------------|--------|--------|-------|
| iansid Q                               | Explosion-Proof Pressure Tran | smitter A 序列号: 7YQ2MK90U7M8OY41    |              |                       | 1      |        | 00    |
| 所有设备 报警 11 南线 0                        | Presure -A<br>ID:643970       | □ 已连接     更新时间 2020/05/15 13:06:55 | -1.1 Psi 🛩   |                       | 0,5584 | 实时曲线⊙  | 历史撤调  |
| Explosion-Proof Pressure Transmitter A | Temperature -A<br>ID:643971   | 早已连接<br>更新时间-2020/05/15 13:06:55   | 24.9 🧠 🛩     | Click here and select | 报暂记录中  | 实时曲线⊙  | 历史重调  |
| Explosion-Proof Pressure Transmitter B | Explosion-Proof Pressure Tran | ismitter B 序列号: 3JTYYGB0FFZ2RQT2   |              | language: ENGLISH     |        | E      | 300   |
| Standard Pressure and Temp Gauge A     | Pressure -1<br>ID:644338      | ♀ 已连接<br>更新时间 2020/05/15 12:37:34  | 1.9 Psi 🛩    |                       | 投發记录口  | 实时曲线⊙  | 历史查询  |
|                                        | Temperature -1<br>ID:644339   | 早日连接<br>更新时间:2020/05/15 12:37:34   | 24.4 °C 🛩    |                       | 板製活業の  | 实时曲线⊙  | 历史查询  |
|                                        | Standard Pressure and Temp G  | Sauge A 序列号: 952W29MPOI0CBNAR      |              |                       |        | 6      | 3 © C |
|                                        | Pressure 1<br>ID:645889       | □ 已连接<br>更新时间 2020/05/15 12:40:55  | 0.0000 KPa 🛩 |                       | 报警记录口  | 实时曲线⊙  | 历史查询  |
|                                        | Temp 1<br>ID:645890           | □ 已连接<br>更新时间:2020/05/15 12:40:55  | 0.0 °c 🛩     |                       | 报警记录中  | 实时曲线⊙  | 历史查询  |

After converted to English interface display, move the mouse to the left to jump out of the navigation bar, as shown below:

| Monitoring Center                  | name /ID Q               | Explosion | -Proof Pressure Tran      | nsmitter A Serial Number: 7YQ2MK90U7M80Y41 |                   |
|------------------------------------|--------------------------|-----------|---------------------------|--------------------------------------------|-------------------|
| Device Management<br>Equipment Map | m 🚺 Unline 🖸             |           | resure -A<br>D:643970     | Connected<br>Updated:2020/05/15 15:06:55   | <b>-1.1</b> Psi 🛩 |
| Trigger                            | 1 Pressure Transmitter A |           | emperature -A<br>D:643971 | Connected<br>Updated 2020/05/15 15:06:55   | <b>25.3</b> ∘c ←  |
| Cloud Configuration                | Pressure Transmitter B   | Explosion | n-Proof Pressure Trar     | smitter B Serial Number 3JTYYGB0EE728012   |                   |
| Flow Card                          | ure and Temp Gauge A     |           |                           |                                            |                   |
| Timing Task                        | 0/0                      |           | ressure -1<br>D:644338    | Connected<br>Updated:2020/05/15 14:37:34   | 2.7 Psi 🛩         |
| Data Downloading                   | 0/0                      | 1 1       | emperature -1             | ☐ Connected                                | 24.8 °C 🛩         |

Customers can group devices in the corresponding column of the navigation bar and configure the necessary parameters, such as device name / display decimal point / device data upload cycle / cloud platform device offline delay (usually set to the device data upload cycle time 3 times longer) / download historical data, etc.

**4.2. Device grouping:** Customers can create device grouping and classify device grouping under the device management module in the navigation bar, as shown in the following figure:

| 0      | Device Management | New device group                                              |                                  |
|--------|-------------------|---------------------------------------------------------------|----------------------------------|
|        | Device List       | 默认组 🖉 🗵                                                       |                                  |
| ♀<br>♣ | Add Device        | Explosion-Proof Pressure Tra SN:7YQ2MK90U7M8OY41<br>ID: 65983 | Date Created:2020-04-21 15:30:14 |
| •      |                   | Explosion-Proof Pressure Tra SN:3JTYYGB0FFZ2RQT2<br>ID: 66005 | Date Created:2020-04-21 18:06:53 |
| ©      |                   | SN:952W29MPOI0CBNAR                                           | Date Created:2020-04-23 11:57:40 |
|        |                   |                                                               |                                  |

|                                  | Console 🗘 🛱 简体中文                                   |
|----------------------------------|----------------------------------------------------|
|                                  | All Equipment V All device grou V Device name / ID |
| Date Created:2020-04-21 15:30:14 | Delete Device Setup Connection Editing Equipment   |
| Date Created:2020-04-21 18:06:53 | Delete Device Setup Connection Editing Equipment   |
| Date Created:2020-04-23 11:57:40 | Delete Device Setup Connection Editing Equipment   |

### **Selection Group**

| Device   | 默认组          | A                | K                  |           |   |            |        |    |
|----------|--------------|------------------|--------------------|-----------|---|------------|--------|----|
| (        | 默认组          |                  |                    |           |   |            |        |    |
| Device   | Mexico-USA   |                  |                    |           |   |            |        |    |
| Link     | relecom Cove |                  | 0                  |           |   |            |        |    |
| Dropping | Custom 👻     | 9000             | ?                  |           |   |            |        |    |
| Sensor   | Append       | Batch Addition   |                    |           |   |            |        |    |
|          | Presure -A   | Numerical Type 🔍 | 1 (decimal places) | Psi       | 0 | $\bigcirc$ | Delete | 7  |
|          | Presure -A   | Numerical Type   | 1 (decimal places) | Psi<br>∘C | 0 | _ Ø        | Delet  | e) |

#### **Save Configuration**

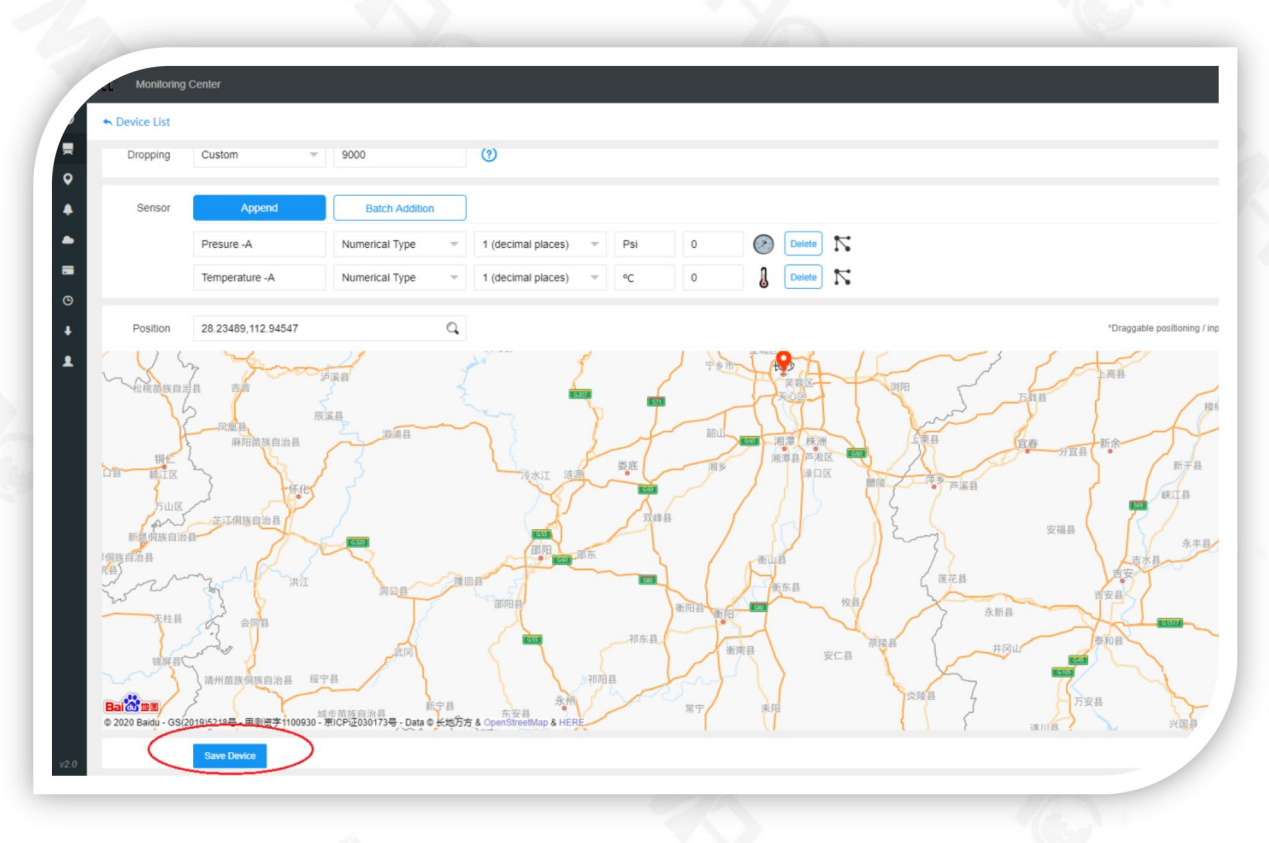

#### 4.3. Setting parameter configuration, alarm setting, data analysis and processing

4.3.1. Customers can edit each device in the device management module under the navigation bar. On the device editing page, there are product name modification, group adjustment, cloud platform device offline delay time setting, sensor addition, and device installation location information establishment, etc.

When setting, it should be noted that the delay time of the cloud platform device offline usually should be set to three times the interval of uploading data between devices, which is the best. You can also add and delete devices on the device management page.

4.3.2. The connection settings on this page usually do not need to be changed (except for the time period for device data reporting). Before the device leaves the factory, the factory will configure the communication information parameters. The following is the entry into the device data collection interval time setting, as shown in the figure:

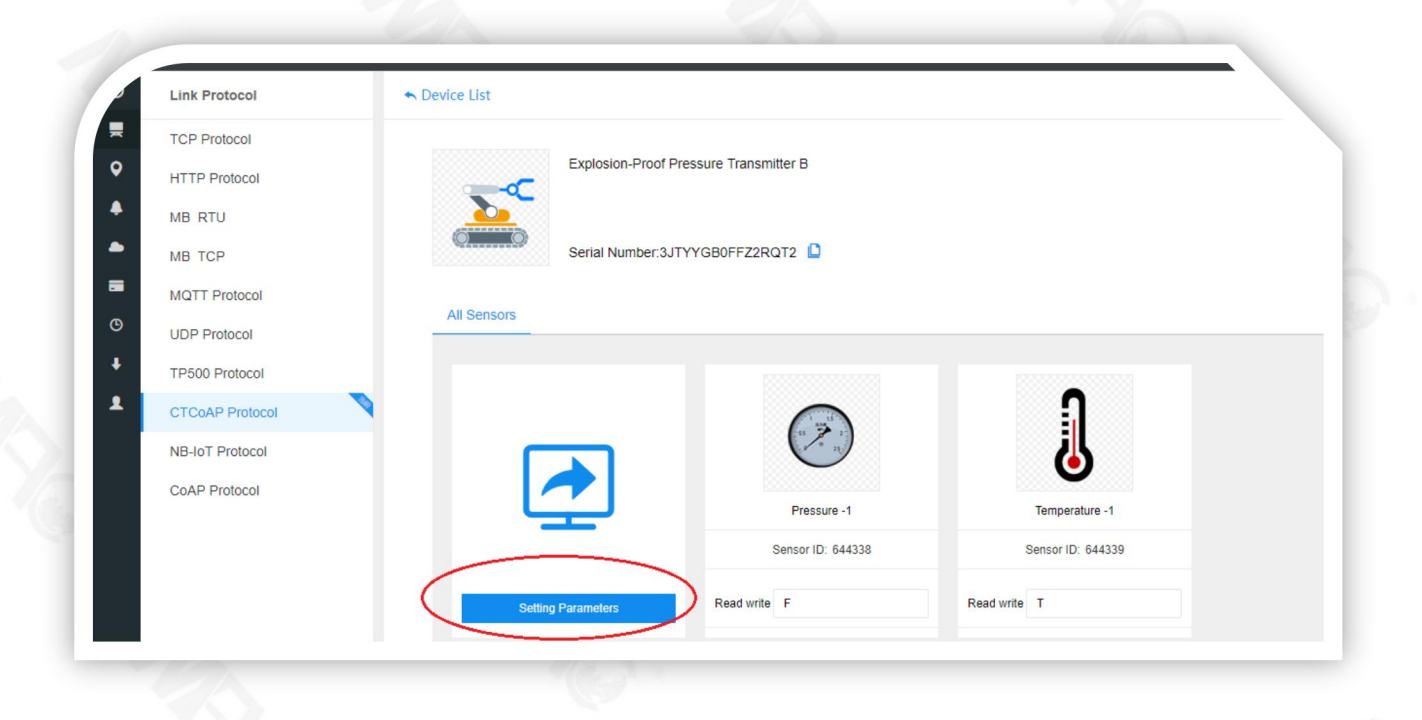

| Device List Explosion-Proof Pressure Tis Senal Number 3JTVYGB0FF All Sensors                                       | Parameter Setting Parameter FH FL TH TL TL                                                                              | Current Value 400.000 0.000 70.9 -20.0                                                                                                    | - ⊡ ×<br>Operation<br>⊡<br>⊡                                                                                                    |                                                                                                    |                                                                                                    |
|----------------------------------------------------------------------------------------------------|----------------------------------------------------------------------------------------------------|----------------------------------------------------------------------------------------------------|----------------------------------------------------------------------------------------------------|----------------------------------------------------------------------------------------------------|----------------------------------------------------------------------------------------------------|
| Explosion-Proof Pressure Tr<br>Senal Number 3JTYYGB0FF<br>All Sensors                                              | Parameter<br>FH<br>FL<br>TH<br>TL                                                                                       | Current Value 4500.000 0.000 70.0 -20.0                                                                                                    | Operation                                                                                                    |                                                                                                    |                                                                                                    |
| Senal Number 3JTYYGB0FF All Sensors                                                                                | FH<br>FL<br>TH<br>TL                                                                                                    | 4800.000<br>0.000<br>70.0<br>-20.0                                                                                                    | 8                                                                                                    |                                                                                                    |                                                                                                    |
| Serial Number 3JTVYG80FF                                                                                           | я.<br>тн<br>т.                                                                                                    | 0.000<br>70.0<br>-20.0                                                                                                    | 8                                                                                                    |                                                                                                    |                                                                                                    |
| Serial Number 3JTYYGB0FF All Sensors                                                                               | FL<br>TH<br>TL                                                                                                    | 0.000<br>70.0<br>-20.0                                                                                                    | 6<br>6                                                                                                    |                                                                                                    |                                                                                                    |
| All Sensors                                                                                                    | тн                                                                                                    | -20.0                                                                                                    | Û                                                                                                    |                                                                                                    |                                                                                                    |
|                                                                                                    | ΤL                                                                                                    | -20.0                                                                                                    | *                                                                                                    |                                                                                                    |                                                                                                    |
|                                                                                                    |                                                                                                    |                                                                                                    |                                                                                                    |                                                                                                    |                                                                                                    |
|                                                                                                    |                                                                                                    |                                                                                                    |                                                                                                    |                                                                                                    |                                                                                                    |
|                                                                                                    | AT                                                                                                    | 60                                                                                                    | ÷                                                                                                    |                                                                                                    |                                                                                                    |
|                                                                                                    | FT                                                                                                    | 2.000                                                                                                    | Đ                                                                                                    |                                                                                                    |                                                                                                    |
|                                                                                                    | FB                                                                                                    | 0.080                                                                                                    | <b></b>                                                                                                    |                                                                                                    |                                                                                                    |
|                                                                                                    | тв                                                                                                    | 1.0                                                                                                    | ÷                                                                                                    |                                                                                                    |                                                                                                    |
| Setting Parameters Read                                                                                            |                                                                                                    |                                                                                                    |                                                                                                    |                                                                                                    |                                                                                                    |
| Link Protocol-Generating Example                                                                                   |                                                                                                    |                                                                                                    |                                                                                                    |                                                                                                    | Upload Time Generating Example                                                                                                    |
|                                                                                                    |                                                                                                    |                                                                                                    |                                                                                                    |                                                                                                    |                                                                                                    |
| JavaScript<br>01. //示例化码<br>02. {<br>"t":"20190605115200", //t開題:201906<br>04. "m"11, //aRead write identification |                                                                                                    |                                                                                                    |                                                                                                    |                                                                                                    |                                                                                                    |
|                                                                                                    | Setting Parameters         Rest           Link Protocol-Generating Example         //////////////////////////////////// | Stating Parameters         To           Link Protocol-Generating Example         Example           JavaScrapt         ////#RP/05           0.         ***/>**/>**/>***/******************** | TB         10           deting Parameter         Read           Link Protocol-Generating Example         Aux/Script           01. //SWRGH | Skilling Flavationer         Rext           Link Protocol-Generating Example         Image: Comparison of the state of the state of t | Stituing Faramation         TB         10         Image: Control of the state of the state of the |

FH: the upper limit of pressure or liquid level range;

FL: the lower limit of pressure or liquid level range;

- TH: the upper limit of the temperature range;
- TL: the lower limit of the temperature range;
- AT: the interval between sensor data reporting (minimum 3 minutes, maximum 1440 minutes)
- FT: Floating value alarm;
- FB: Pressure or liquid level alarm recovery difference;
- TB: Temperature alarm recovery difference

#### 4.3.3. Alarm trigger configuration

Customers can set high and low alarm values for devices and sensors in the trigger module under the navigation bar.

| All Triggers      | r All trigger States 👻 Add Trigger Alarm Record    |                                                                        | Search by dev 👻 Device Name           |
|-------------------|----------------------------------------------------|------------------------------------------------------------------------|---------------------------------------|
| Explosion-Proof P | ressure Transmitter A                              |                                                                        |                                       |
| Tempera           | ture -A                                            |                                                                        |                                       |
| Conditions:Temp   | perature -A如果数值高于23                                | On O Contacts { Ken~ Wwchat                                            | Edit Delete                           |
| Conditions:Tem    | If the value nigher than 23<br>perature -A如果数值低于15 | () (∲) Contacts Ken~ WeChat                                            | Edit Delete                           |
|                   | If the value lower than 15                         |                                                                        |                                       |
|                   |                                                    |                                                                        |                                       |
|                   |                                                    |                                                                        |                                       |
|                   |                                                    |                                                                        |                                       |
|                   |                                                    |                                                                        |                                       |
|                   |                                                    |                                                                        |                                       |
|                   |                                                    |                                                                        |                                       |
| Trigger           | Equipment Explosion-Proof Pressure Transmit        | rA v                                                                   |                                       |
| Add Trigger       | Sensor Temperature -A                              | *                                                                      |                                       |
| Alarm Record      |                                                    |                                                                        |                                       |
|                   | Trigger Condition                                  |                                                                        |                                       |
|                   | Trigger Condition C                                | nditional Rules Whether Alarm information Operation to open template 🕧 |                                       |
|                   | Value higher than x                                | 3 Ox System default alarm me: * Delete                                 |                                       |
|                   | New Conditions                                     |                                                                        | H                                     |
|                   | Allow Contrast                                     |                                                                        |                                       |
|                   | Palan Consta                                       |                                                                        | I                                     |
|                   |                                                    |                                                                        |                                       |
|                   | warm Mode WeChat                                   | Ŧ                                                                      | 1                                     |
|                   | Ken~ Short Mest_je                                 | ice 🗹 WeChat 🗌 Mailbox                                                 | I                                     |
|                   |                                                    |                                                                        |                                       |
|                   | Linkage and forwarding                             |                                                                        | )                                     |
|                   | Whether to forward No                              | Ψ.                                                                     | · · · · · · · · · · · · · · · · · · · |

SMS alarm, e-mail alarm, WeChat alarm, voice alarm are optional (SMS / Voice alarm need to pay the operator fee)

#### 4.3.4. Data viewing, analysis and processing

Customers can intuitively read the values and alarms of each device and sensor on the device monitoring interface. On the right side of the device, there is a historical data curve viewing function. The customer can freely set the historical data viewing time range, and can also view the historical data table, as shown below:

| xplosi  | ion-Proof Pressure Tran     | smitter A Serial Number: 7YQ2MK90U7M8OY41 |                  |      | <b>B</b> (0) <b>B</b>  |
|---------|-----------------------------|-------------------------------------------|------------------|------|------------------------|
| $\geq$  | Presure -A<br>ID:643970     |                                           | -1.1 Psi 🛩       | AlmQ | RT Curve⊙ Hist Query-  |
| 1       | Temperature -A<br>ID:643971 | Connected<br>Updated:2020/05/15 18:06:55  | <b>25.1</b> °c 🛩 | AlmQ | RT Curve⊙ (Hist Query- |
| Explosi | ion-Proof Pressure Tran     | smitter B Serial Number: 3JTYYGB0FFZ2RQT2 |                  |      | 5 © 2                  |
| ð       | Pressure -1<br>ID:644338    | Connected<br>Updated:2020/05/15 18:37:34  | 1.9 Psi 🛩        | AlmQ | RT Curve Hist Query    |
| n       | Temperature -1              | - Connected                               | 24.1             | AlmO | PT Cupres Hist Ouenu   |

12

# MAC Sensor Co.,LTD.

| Lal Data                                                                                                    |                                       | - 2 >                                                                                                    |                                                                                                    |
|----------------------------------------------------------------------------------------------------|---------------------------------------|----------------------------------------------------------------------------------------------------|----------------------------------------------------------------------------------------------------|
| nsor Information                                                                                                    | Historical Data Data Statistics       | 2020-05-15 18:00:51 - 2020-05-15 19:00:51 🔍                                                                                                    |                                                                                                    |
|                                                                                                    | Data                                  | Update Time                                                                                                    |                                                                                                    |
| Subordinate Equipment: Explosion-Proof Pr                                                                                                    | -1.1                                  | 2020-05-15 18:06:55                                                                                                    |                                                                                                    |
|                                                                                                    |                                       |                                                                                                    |                                                                                                    |
| Sensor Type Numerical Type                                                                                                    |                                       |                                                                                                    |                                                                                                    |
| Current State Connected                                                                                                    |                                       |                                                                                                    |                                                                                                    |
| Current Value -1.1Psi                                                                                                    |                                       |                                                                                                    |                                                                                                    |
| Update Time 2020-05-15 18:06:55                                                                                                    |                                       |                                                                                                    |                                                                                                    |
|                                                                                                    | 10 Article/Page 🔻                     | Total 1 Article < 1 > To 1 Page Define                                                                                                    |                                                                                                    |
| storical Curve                                                                                                    |                                       | 2020-05-15 18:00:51 - 2020-05-15 19:00:51 🔍                                                                                                    |                                                                                                    |
| -0.6                                                                                                    |                                       | 《 く 2020年 5月                                                                                                    | 2020年 6月 > 》                                                                                                    |
| -0.7 -                                                                                                    |                                       |                                                                                                    |                                                                                                    |
|                                                                                                    |                                       | 20 21 20 23 30 穷初 2 31<br>3 青年 5 6 7 8 9 7                                                                                                    | 8 9 10 11 12 1                                                                                                    |
| -0.0 -                                                                                                    |                                       | 10 11 12 13 14 15 16 14                                                                                                    | 15 16 17 18 19 20<br>22 23 24 25 26 20                                                                                                    |
| -0.9                                                                                                    |                                       | 17         19         20         21         22         23         21           24         25         26         27         28         29         30         28                                    | 29 30 1 2 3 4                                                                                                    |
| 1-                                                                                                    |                                       | 31 儿童 <sup>•</sup> 2 3 4 5 6 5                                                                                                    | 6 7 8 9 10 1                                                                                                    |
| -1.1                                                                                                    |                                       | 选择时间                                                                                                    | 清空 确定                                                                                                    |
|                                                                                                    | 2020-05-15 18:06:55                   |                                                                                                    |                                                                                                    |
| Jata                                                                                                    |                                       |                                                                                                    | - 2                                                                                                    |
| . Jata<br>ensor Information                                                                                                    | Historical Data Data S                | Statistics 2020-05-15 18:03:4                                                                                                    | — 🗔<br>2 - 2020-05-15 19:03:42 《                                                                                                    |
| ensor Information                                                                                                    | Historical Data Data S<br>Data        | Statistics 2020-05-15 18:03:4<br>Update Time                                                                                                    | - 🛛                                                                                                    |
| . Jata ensor Information Pressure -1 Subordinate Equipment: Explosion-Proof I                                                                                                    | Historical Data Data S<br>Data<br>1.9 | Statistics 2020-05-15 18:03:4<br>Update Time<br>2020-05-15 18:37:3                                                                                                    | - 🛛<br>2 - 2020-05-15 19:03:42 (<br>4                                                                                                    |
| . Jata<br>ensor Information<br>Pressure -1<br>Subordinate Equipment: Explosion-Proof                                                                                                    | Historical Data Data S<br>Data<br>1.9 | Statistics 2020-05-15 18:03:4<br>Update Time<br>2020-05-15 18:37:3                                                                                                    | - 🛛<br>2 - 2020-05-15 19:03:42 (<br>4                                                                                                    |
| . Jata ensor Information Pressure -1 Subordinate Equipment: Explosion-Proof I Sensor Type Numerical Type                                                                                                    | Historical Data Data S<br>Data<br>1.9 | Statistics 2020-05-15 18:03:4<br>Update Time<br>2020-05-15 18:37:3                                                                                                    | - 2<br>2 - 2020-05-15 19:03:42 (<br>4                                                                                                    |
| Jula<br>ensor Information<br>Pressure -1<br>Subordinate Equipment: Explosion-Proof I<br>Sensor Type Numerical Type<br>Current State Connected                                                                                | Historical Data Data S<br>Data<br>1.9 | Statistics 2020-05-15 18:03:4<br>Update Time<br>2020-05-15 18:37:3                                                                                                    | — 53<br>2 - 2020-05-15 19:03:42 (0<br>4                                                                                                    |
| Uata ensor Information  Pressure -1 Subordinate Equipment: Explosion-Proof I Sensor Type Numerical Type Current State Connected  Current Value 1.9Psi                                                                        | Pr                                    | Statistics 2020-05-15 18:03:4<br>Update Time<br>2020-05-15 18:37:3                                                                                                    | - 2<br>2 - 2020-05-15 19:03:42 (<br>4                                                                                                    |
| Jula ensor Information  Pressure -1 Subordinate Equipment: Explosion-Proof I  Sensor Type Numerical Type  Current State Connected  Current Value 1.9Psi                                                                      | Pr                                    | Statistics 2020-05-15 18:03:4<br>Update Time<br>2020-05-15 18:37:3                                                                                                    | - 53<br>2 - 2020-05-15 19:03:42 (<br>4                                                                                                    |
| . Jata ensor Information Pressure -1 Subordinate Equipment: Explosion-Proof I Sensor Type Numerical Type Current State Connected Current Value 1.9Psi Update Time 2020-05-15 18:37:34                                        | Pr                                    | Statistics 2020-05-15 18:03:4<br>Update Time<br>2020-05-15 18:37:3                                                                                                    | - 2<br>2 - 2020-05-15 19:03:42 (<br>4                                                                                                    |
| . Jata ensor Information  Pressure -1 Subordinate Equipment: Explosion-Proof I  Sensor Type Numerical Type  Current State Connected  Current Value 1.9Psi Update Time 2020-05-15 18:37:34  storical Curve                    | Pr                                    | Statistics 2020-05-15 18:03:4<br>Update Time<br>2020-05-15 18:37:3                                                                                                    | - 5<br>2 - 2020-05-15 19:03:42 (<br>4<br>To <u>1</u> Page Define<br>2 - 2020-05-03 19:03:42 (                                                                              |
| . Jata ensor Information  Pressure -1 Subordinate Equipment: Explosion-Proof I Sensor Type Numerical Type Current State Connected Current Value 1.9Psi Update Time 2020-05-15 18:37:34  storical Curve                       | Pr                                    | Statistics 2020-05-15 18:03:4<br>Update Time<br>2020-05-15 18:37:3<br>10 Article/Page  Total 1 Article 2020-05-02 18:03:4                                                                         | - 53<br>2 - 2020-05-15 19:03:42 (<br>4                                                                                                    |
| Luata ensor Information  Pressure -1 Subordinate Equipment: Explosion-Proof I  Sensor Type Numerical Type  Current State Connected  Current Value 1.9Psi Update Time 2020-05-15 18:37:34  Istorical Curve  1                 | Pr                                    | Statistics 2020-05-15 18:03:4<br>Update Time<br>2020-05-15 18:37:3                                                                                                    | - 2<br>2 - 2020-05-15 19:03:42 (<br>4                                                                                                    |
| Julta ensor Information  Pressure -1 Subordinate Equipment: Explosion-Proof I  Sensor Type Numerical Type  Current State Connected  Current Value 1.9Psi Update Time 2020-05-15 18:37:34  Istorical Curve                    | Pr                                    | Statistics 2020-05-15 18:03:4<br>Update Time<br>2020-05-15 18:37:3                                                                                                    | - 53<br>2 - 2020-05-15 19:03:42 (<br>4                                                                                                    |
| Luata ensor Information  Pressure -1 Subordinate Equipment: Explosion-Proof I  Sensor Type Numerical Type  Current State Connected  Current Value 1.9Psi Update Time 2020-05-15 18:37:34  Istorical Curve                    | Pr                                    | Statistics 2020-05-15 18:03:4<br>Update Time<br>2020-05-15 18:37:3<br>10 Article/Page  Total 1 Article 2020-05-02 18:03:4                                                                         | - 53<br>2 - 2020-05-15 19:03:42 (<br>4                                                                                                    |
| Luata ensor Information  Pressure -1 Subordinate Equipment: Explosion-Proof I  Sensor Type Numerical Type  Current State Connected  Current Value 1.9Psi Update Time 2020-05-15 18:37:34  Istorical Curve                    | Pr                                    | Statistics 2020-05-15 18:03:4<br>Update Time<br>2020-05-15 18:37:3                                                                                                    | - 2<br>2 - 2020-05-15 19:03:42 (<br>4                                                                                                    |
| Luata<br>ensor Information<br>Pressure -1<br>Subordinate Equipment: Explosion-Proof I<br>Sensor Type Numerical Type<br>Current State Connected<br>Current Value 1.9Psi<br>Update Time 2020-05-15 18:37:34<br>Istorical Curve | Pr                                    | Statistics 2020-05-15 18:03:4<br>Update Time<br>2020-05-15 18:37:3                                                                                                    | - 53<br>2 - 2020-05-15 19:03:42 (<br>4                                                                                                    |
| Luata ensor Information  Pressure -1 Subordinate Equipment: Explosion-Proof I  Sensor Type Numerical Type  Current State Connected  Current Value 1.9Psi Update Time 2020-05-15 18:37:34  Istorical Curve                    | Pr                                    | Statistics 2020-05-15 18:03:4<br>Update Time<br>2020-05-15 18:37:3<br>10 Article/Page  Total 1 Article 2020-05-02 18:03:4                                                                         | - 2<br>2 - 2020-05-15 19:03:42 (<br>4                                                                                                    |
| Luata ensor Information  Pressure -1 Subordinate Equipment: Explosion-Proof I  Sensor Type Numerical Type Current State Connected Current Value 1.9Psi Update Time 2020-05-15 18:37:34  Istorical Curve                      | Pr                                    | Statistics 2020-05-15 18:03:4<br>Update Time<br>2020-05-15 18:37:3<br>10 Article/Page  Total 1 Article 2020-05-02 18:03:4                                                                         | - E<br>2 - 2020-05-15 19:03:42 (<br>4                                                                                                    |
| ensor Information  Pressure -1 Subordinate Equipment: Explosion-Proof I  Sensor Type Numerical Type  Current State Connected  Current Value 1.9Psi Update Time 2020-05-15 18:37:34  storical Curve                           | Pr                                    | Statistics 2020-05-15 18:03:4<br>Update Time<br>2020-05-15 18:37:3                                                                                                    | - 5<br>2 - 2020-05-15 19:03:42 (<br>4<br>1<br>2 - 2020-05-03 19:03:42 (<br>1<br>2 - 2020-05-03 19:03:42 (<br>1<br>1<br>1<br>1<br>1<br>1<br>1<br>1<br>1<br>1<br>1<br>1<br>1 |
| ensor Information Pressure -1 Subordinate Equipment: Explosion-Proof I Sensor Type Numerical Type Current State Connected Current Value 1.9Psi Update Time 2020-05-15 18:37:34 storical Curve                                | Pr                                    | Statistics 2020-05-15 18:03:4<br>Update Time<br>2020-05-15 18:37:3<br>10 Article/Page  Total 1 Article  2020-05-02 18:03:4 2020-05-02 18:03:4 2020-05-02 18:03:4 2020-05-03 10:55 Numerical Value | - 53<br>2 - 2020-05-15 19:03:42 (<br>4<br>4                                                                                                    |

13

4.3.5. Customers can use the data download center of the navigation bar to download each device individually or in batches for historical data recording. The file is saved to the local computer in EXCELL format, which is convenient for customers to analyze and make decisions on the historical data of the equipment. Check the data download interface below:

| Data Downloading | 默认相 |                                        |           |                                  | Download Con          | figuration                          |
|------------------|-----|----------------------------------------|-----------|----------------------------------|-----------------------|-------------------------------------|
| Download List    | . 🛌 | Explosion-Proof Pressure Transmitter A | ID: 65983 | Last Updated:2020-04-21 15:30:14 | Selected 0            |                                     |
|                  | . 💉 | Explosion-Proof Pressure Transmitter B | ID: 66005 | Last Updated:2020-04-21 18:06:53 | Start Time S          | elect start time                    |
|                  | . 2 | Standard Pressure and Temp Gauge A     | ID: 66108 | Last Updated:2020-04-23 11:57:40 | End Time S<br>Email P | elect end time<br>lease enter email |
|                  |     |                                        |           |                                  |                       | Remember the email                  |

| 5 Data Center    | All device grou 👻 Device nar | ne / ID                              |           |                                  |            |                           |
|------------------|------------------------------|--------------------------------------|-----------|----------------------------------|------------|---------------------------|
| Data Downloading | 🛃 默认相                        |                                      |           |                                  | Download   | Configuration             |
| Download List    | 🛛 🧝 Đ                        | plosion-Proof Pressure Transmitter A | ID: 65983 | Last Updated:2020-04-21 15:30:14 | Selected   | 3                         |
| -                | 🛛 📓 Đ                        | plosion-Proof Pressure Transmitter B | ID: 66005 | Last Updated:2020-04-21 18:06:53 | Start Time | 2020-05-08 00:00:00       |
| •                | 🗹 🗾 St                       | andard Pressure and Temp Gauge A     | ID: 66108 | Last Updated:2020-04-23 11:57:40 | End Time   | admin@holykell.com        |
| L                |                              |                                      |           |                                  |            | Remember the email        |
|                  |                              |                                      |           |                                  | Su         | omit download application |

| Data Center      | Download All 👻 D | evice name / ID                        |                                           |                |                     |                    |                |
|------------------|------------------|----------------------------------------|-------------------------------------------|----------------|---------------------|--------------------|----------------|
| Data Downloading | Sketch Map       | Device Name                            | Download start and end time               | Receiving Mode | Submission Time     | State              | Operation      |
| Download List    |                  | Standard Pressure and Temp Gauge A     | 2020-05-08 00:00:00 - 2020-05-15 00:00:00 |                | 2020-05-15 19:14:10 | Pending Generation | Download Delet |
|                  | . 2              | Explosion-Proof Pressure Transmitter B | 2020-05-08 00:00:00 - 2020-05-15 00:00:00 |                | 2020-05-15 19:14:10 | Pending Generation | Download Delet |
|                  |                  | Explosion-Proof Pressure Transmitter A | 2020-05-08 00:00:00 - 2020-05-15 00:00:00 |                | 2020-05-15 19:14:10 | Pending Generation | Download Dele  |
|                  |                  | Standard Pressure and Temp Gauge A     | 2020-05-02 00:00:00 - 2020-05-13 00:00:00 |                | 2020-05-13 12:46:39 | Generated          | Download Dele  |
|                  | . 2              | Explosion-Proof Pressure Transmitter B | 2020-05-02 00:00:00 - 2020-05-13 00:00:00 |                | 2020-05-13 12:46:39 | Generated          | Download Dele  |
|                  | . 2              | Explosion-Proof Pressure Transmitter A | 2020-05-02 00:00:00 - 2020-05-13 00:00:00 |                | 2020-05-13 12:46:39 | Generated          | Download Dele  |
|                  |                  | Standard Pressure and Temp Gauge A     | 2020-04-02 00:00:00 - 2020-04-30 00:00:00 |                | 2020-04-30 15:47:52 | Generated          | Download Dele  |

|                  |            | _                          |                            | A1 • (9             | fx 更新时间             |        | * |   |   |   | *   |                    |               |          |
|------------------|------------|----------------------------|----------------------------|---------------------|---------------------|--------|---|---|---|---|-----|--------------------|---------------|----------|
| Data Downloading | Sketch Map | Device Name                |                            |                     | R                   | C      | D | F | F | G | н — | State              | Operation     |          |
|                  |            |                            | 1                          | 更新时间                | Pressure 1          |        | ~ |   |   |   |     |                    |               |          |
| Download List    |            |                            | 2                          | 2020-05-02 00:26:55 | 0.0039              |        |   |   |   |   |     |                    |               |          |
|                  | 5          | Standard Pressure and Ter  | 3                          | 2020-05-02 01:26:55 | 0.0039              |        |   |   |   |   |     | Pending Generation | Download Dele |          |
|                  |            |                            | 4                          | 2020-05-02 02:26:55 | 0.0039              |        |   |   |   |   | -   |                    |               |          |
|                  |            |                            | 5                          | 2020-05-02 03:26:55 | 0.0000              |        |   |   |   |   | 1   |                    |               |          |
|                  |            |                            | 6                          | 2020-05-02 06:26:55 | 0.0421              |        |   |   |   |   |     |                    |               |          |
|                  |            | Explosion-Proof Pressure T | 7                          | 2020-05-02 07:26:55 | 0.0039              |        |   |   |   |   |     | Pending Generation | Download Dek  |          |
|                  | <u> </u>   |                            | 8                          | 2020-05-02 08:26:55 | 0.0039              | _      |   |   |   |   |     |                    |               |          |
|                  |            |                            | 9                          | 2020-05-02 09:26:55 | 0.0000              |        |   |   |   |   | _   |                    |               |          |
|                  |            |                            | 10                         | 2020-05-02 10:26:55 | 0.0000              |        |   |   |   |   | _   |                    |               |          |
|                  |            | Explosion-Proof Pressure T | 11                         | 2020-05-02 11:26:55 | 0.0000              | _      |   |   |   |   |     | Pending Generation | Download Dele |          |
|                  |            |                            | 12                         | 2020-05-02 12:26:55 | 0.0039              | _      |   |   |   |   |     |                    |               |          |
|                  |            |                            | 13                         | 2020-05-02 13:26:55 | 0.0039              | _      |   |   |   |   | _   |                    |               |          |
|                  |            |                            | 14                         | 2020-05-02 14:26:55 | 0.0039              |        |   |   |   |   |     |                    |               |          |
|                  |            | Standard Brossure and Tor  | 15                         | 2020-05-02 15:26:55 | 0.0039              | _      |   |   |   |   |     | Generated          | Download Dal  |          |
|                  |            | Standard Pressure and Ter  | 17                         | 2020-05-02 16:26:55 | 0.0039              | _      |   |   |   |   |     | Generated          | Dominoad      |          |
|                  |            |                            | 10                         | 2020-05-02 17-26-55 | 0.0039              | -      |   |   |   |   |     |                    |               |          |
|                  |            |                            | 19                         | 2020-05-02 18:26:55 | 0.0009              | -      |   |   |   |   |     |                    |               |          |
|                  |            | 5                          | 20                         | 2020-05-02 20-26-55 | 0.0000              | -      |   |   |   |   |     |                    |               |          |
|                  | <u>```</u> | Explosion-Proof Pressure I | Explosion-Ploor Plessure 1 | 21                  | 2020-05-02 21-26-55 | 0.0039 | _ |   |   |   |     |                    | e Generated   | Download |
|                  |            |                            | 22                         | 2020-05-02 22-26-55 | 0.0039              |        |   |   |   |   |     |                    |               |          |
|                  |            |                            | 23                         | 2020-05-02 23:26:55 | 0.0039              |        |   |   |   |   |     |                    |               |          |
|                  |            |                            | 24                         | 2020-05-03 00:26:55 | 0.0039              |        |   |   |   |   |     |                    |               |          |
|                  |            | Explosion-Proof Pressure T | 25                         | 2020-05-03 01:26:55 | 0.0039              |        |   |   |   |   |     | 9 Generated        | Download Dele |          |
|                  | _          |                            | 26                         | 2020-05-03 02:26:55 | 0.0039              |        |   |   |   |   |     |                    |               |          |
|                  |            |                            | 27                         | 2020-05-03 03:26:55 | 0.0039              |        |   |   |   |   |     |                    |               |          |
|                  |            |                            | 28                         | 2020-05-03 04:26:55 | 0.0039              |        |   |   |   |   |     |                    |               |          |
|                  | 25         | Standard Pressure and Ter  | 29                         | 2020-05-03 05:26:55 | 0.0039              |        |   |   |   |   |     | 2 Generated        | Download Dele |          |
|                  |            |                            | 30                         | 2020-05-03 06:26:55 | 0.0000              | _      |   |   |   |   |     |                    |               |          |
|                  |            |                            | 31                         | 2020-05-03 07:26:55 | 0.0039              |        |   |   |   |   |     |                    |               |          |
|                  |            |                            | 32                         | 2020-05-03 08:26:55 | 0.0039              |        |   |   |   |   | _   |                    |               |          |
|                  |            |                            | 33                         | 2020-05-03 09:26:55 | 0.0039              |        |   |   |   |   | _   |                    |               |          |
|                  |            |                            | 34                         | 2020-05-03 10:26:55 | 0.0039              | _      |   |   |   |   |     |                    |               |          |
|                  |            |                            | 35                         | 2020-05-03 11:26:55 | 0.0039              | _      |   |   |   |   |     |                    |               |          |
|                  |            |                            | 36                         | 2020-05-03 12:26:55 | 0.0000              | _      |   |   |   |   | _   |                    |               |          |
|                  |            |                            | 37                         | 2020-05-03 13:26:55 | 0.0000              | -      |   |   |   |   |     |                    |               |          |
|                  |            |                            | 38                         | 2020-05-03 14:26:55 | 0.0000              | -      |   |   |   |   |     |                    |               |          |
|                  |            |                            | 40                         | 2020-05-03 15:26:55 | 0.0000              | -      |   |   |   |   |     |                    |               |          |
|                  | Delete     |                            | 40                         | 2020-05-03 16:26:55 | 0.0000              | -      |   |   |   |   |     | Total 7 Article    | 1 Dago Dafas  |          |
|                  | Delete     |                            | 42                         | 2020-05-03 17:26:55 | 0.0000              | -      |   |   |   |   |     |                    | Define        |          |
|                  |            |                            | 43                         | 2020-05-03 18-26-55 | 0.0000              | -      |   |   |   |   |     |                    |               |          |
| a56b-9ed5- visv  |            |                            | 11                         | 1010 03 03 19 20 33 | 0.0000              | -      |   |   |   |   | *   |                    | 全部严           |          |

#### Notes:

1. Make sure that the flow card purchased is not in arrears and is normally activated.

2. Make sure that the plug of the power cord is firmly in contact, and power off the battery before replacing it.

Finally, with regard to the cost of using the MACSENSOR cloud platform, the MACSENSOR cloud platform is free for sample testing and small batch system application customers (the number of devices used by a single customer is less than 50). For the number of online devices of a single customer greater than 50, according to 1 USD / unit /year counts the annual fee for the number of devices with more than 50 units.

At the same time, for the independent cloud platform customers with customized company LOGO, the annual fee for the first year is US \$ 1,250, and the annual fee is US \$ 650 in the following year, each one platform with max 3,000 capacity of equipment. If customers want to extend more big capacity of equipment, each time increase 3,000pcs and US \$ 500 each year.

### 5. How to configuration when use client's platform.

At first, please follow up pages 6 basic steps to replacement SIM flow card. Second, MACSENSOR Smart Wireless Sensors connect with third party platform have two options as below:

5.1. Data upload to third party platform directly.

5.1.1 Configuration Gauge by USB-TYPE C communication cable, computer/laptop and configuration software (English and Chinese optional Language)

# MAC Sensor Co.,LTD.

### See below Pictures Show:

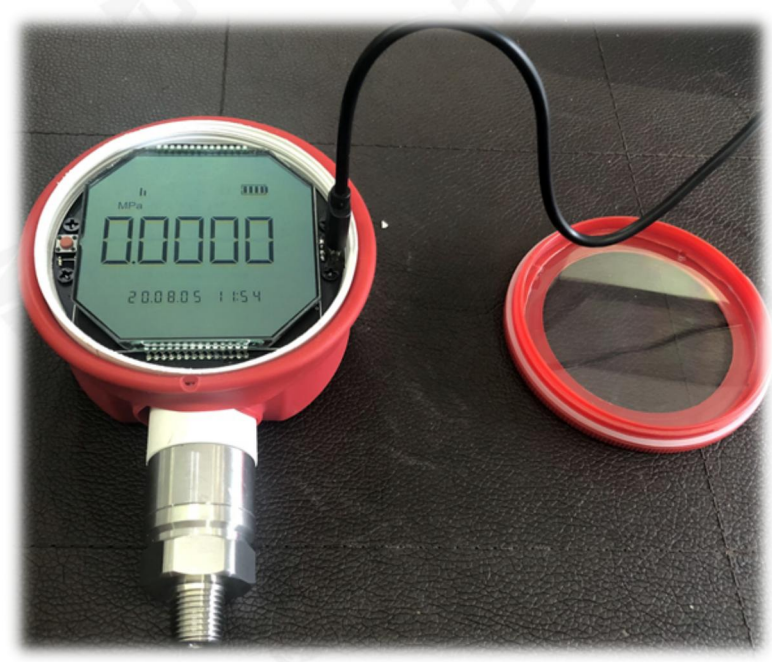

|               | 9       |        |        |           |         |        |            |
|---------------|---------|--------|--------|-----------|---------|--------|------------|
| Operation La  | nguage  | Help   |        |           |         |        |            |
| ۲             | Q.      | +      | 5      | •         | ۲       |        | <b>S</b>   |
| Communication | Refresh | Import | Export | Sync time | History | Update | Monitoring |

|              | Hulli Cation  |
|--------------|---------------|
| Serial port: | COM7 -        |
| Baudrate:    | 115200 ~      |
| port:        |               |
|              | Search device |

Communication Port Setting and Connection

| 🧕<br>Communication | S.<br>Refresh | 👃<br>Import          | <b>7</b><br>Export     | 😁<br>Sync time | 🥥<br>History | - 🚱<br>Update | 🐷<br>Monitoring      |  |
|--------------------|---------------|----------------------|------------------------|----------------|--------------|---------------|----------------------|--|
| 5服                 | 务器网络          | 殳置[Ser               | ver Set                | tings]         | -            |               |                      |  |
| 6. 网络运营            | 商[Opera       | ator](Te             | lecom/                 | Mobile/U       | nicom/A      | UTO)          | : AUTO               |  |
| 7. 通讯方式            | ;[protoco     | l](MQT               | T/TCP)                 |                |              |               | : MQTT               |  |
| 8. 服务器地            | 計[Serve       | r <mark>Addr]</mark> |                        |                |              |               | 3                    |  |
| 9. 服务器端            | □[Serve       | r Port]              |                        |                |              |               | : 1883               |  |
| 0.客户端IC            | )/序列号[        | Client I             | D]                     |                |              |               | : I0BDHCY60M0A2G42   |  |
| 1. 用户名[L           | Jser Nam      | ne]                  |                        |                |              |               | : MQTT               |  |
| 2. 密码[Pas          | sword]        |                      |                        |                |              |               | : MQTTPW             |  |
| 3. 主题[Top          | pic]          |                      |                        |                |              |               | : I0BDHCY60M0A2G42   |  |
| 4. 订阅[Sub          | pacription    | n]                   |                        |                |              |               | : I0BDHCY60M0A2G42/+ |  |
| 5. APN(默ì          | 人为空)          |                      |                        |                |              |               | :                    |  |
| 6. APN NA          | ME(默认)        | 为空)                  |                        |                |              |               | :                    |  |
| 7. APN PA          | SSWORD        | (默认为                 | 空)                     |                |              |               | :                    |  |
| 8系                 | 统设置[Sy        | stem S               | ettings]               |                |              |               |                      |  |
| 9. 上报时间            | ]Uploadti     | ime[mir              | n-2 max                | (-1440分        | <b>中]</b>    |               | : 3                  |  |
| 0. 是否开启            | 打包上传          | 功能(or                | n/off)                 |                |              |               | : on                 |  |
| 1. 温度量程            | Range[°C      | []                   |                        |                |              |               | : -20~70             |  |
| 2. 压力量程            | Range[K       | Pa]                  |                        |                |              |               | : 0~20030.5          |  |
| ?温度单位              | Unit          |                      |                        |                |              |               | :℃                   |  |
| 一力单位               | Unit(MP       | a/KPa/               | Pa/psf/                | psi/bar)       |              |               | : MPa                |  |
| . 場                | 除Elimin       | ate Sm               | all- <mark>Sign</mark> | al[<0.002      | 5](on/of     | f)            | : on                 |  |
|                    | ™开关(0         | n/off/c              | lr)                    |                |              |               | : off                |  |

Third Party Server IP address / Server Port / APN Setting

#### 5.1.2 Third Party Platform Analysis Wireless Gauge Module Protocol

Besides above steps parameters configuration, Client's need contact with your platform design engineer's team and asking them help you to Analysis our Gauge protocol on your platform. So that the platform can understand MACSENSOR wireless sensors communication and working mechanism.

MACSENSOR equipment/gauge/wireless sensor analysis protocol inquiry our sales engineer, please.

#### 5.2. Data upload to third party platform by MACSENSOR API port

5.2.1. The same steps as 5.1.1.

5.2.2. Besides above steps parameters configuration, Client's need contact with your platform design engineer's team and asking them help you to match API port, API port documents please inquiry MACSENSOR sales engineer.

## 6. Product warranty and after-sales policy

MACSENSOR wireless intelligent products provide a 12-month warranty period (except batteries). The batteries are consumables. The battery life is related to the data collection time period and data upload platform time frequency set by the customer. Therefore, we only provide a 2-month warranty for battery. The battery life can be up to five years

For product after-sales policy, please refer to MACSENSOR's product after-sale warranty policy rules.

HUNAN MAC SENSOR COMPANY LIMITED

TEL: +86-731-89975645 FAX: +86-731-89975645

18

E-mail: info@macsensor.com www.macsensor.com